## **Boletim Técnico**

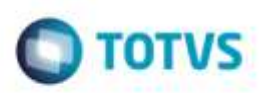

## Consulta RFB - 1.3 - Entrada/Saída Lote de Carga

| Produto  | : | Microsiga Protheus® SIGAPRA, Portos e Recintos Alfandegários 11.8 |                    |   |          |
|----------|---|-------------------------------------------------------------------|--------------------|---|----------|
| Chamado  | : | TPQQ41                                                            | Data da publicação | : | 27/11/14 |
| País(es) | : | Todos                                                             | Banco(s) de Dados  | : | Todos    |

Efetuada alteração no relatório **1.3 - Entrada/Saída de Lote de Carga** para corrigir o filtro por consignatário e melhorar a performance da geração do relatório ao utilizar o filtro por "Documento de saída".

Para viabilizar essas correções, é necessário aplicar o pacote de atualizações (Patch) deste chamado.

## Procedimento para Utilização

- 1. Em Portos e Recintos Alfandegários (SIGAPRA), acesse Consultas > Consulta RFB > 2.2 Cons. Estr > 2.2.3 Ext. Cons. > 1.3 Entrada/Saída de Lote de Carga.
  - Selecione a opção de filtro por "Consignatário".
  - Clique no botão de **Zoom** por "Consignatário". Deve trazer registros do cadastro de clientes.
- 2. Em Portos e Recintos Alfandegários (SIGAPRA), acesse Consultas > Consulta RFB > 2.2 Cons. Estr > 2.2.3 Ext. Cons. > 1.3 Entrada/Saída de Lote de Carga.
  - Selecione a opção de filtro por "Documento de saída".

- Informe um documento de saída válido, informe o período(mês) referente ao documento de saída e gere o relatório. Deve apresentar os registros, o tempo irá variar de acordo com o período selecionado, quantidade de resgistros na base de dados e a capacidade do servidor.

## Informações Técnicas

|                       | TAB_LOTE - Cadastro de Lotes                   |  |
|-----------------------|------------------------------------------------|--|
|                       | TAB_LOTE_ITEM - Cadastro de Itens do Lote      |  |
| Tabelas Utilizadas    | TAB_CESV - Cadastro do CESV                    |  |
|                       | TAB_CLIENTES - Cadastro de Clientes            |  |
|                       | TAB_DOC_SAIDA - Cadastro do Documento de Saída |  |
| Rotinas Envolvidas    | PRAC909 - 1.3 - Entrada/Saída de Lote de Carga |  |
| Sistemas Operacionais | Windows®/Linux®                                |  |

1